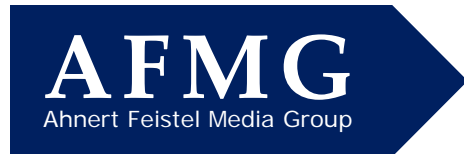

## How to Resolve AFMG Licence Manager License Key Download Problems

In order for the AFMG software to start on your computer, you need an active license key on your PC. For your convenience, these keys can be downloaded and uploaded from the AFMG server via the internet. This allows you to share one or more keys flexibly between several engineers in your office, for example.

## Downloading / Uploading License Keys

If you have not yet used the AFMG software on your computer before or if you want to use the AFMG software again after someone else has used your user keys, you need to start the AFMG Licence Manager from the icon on your Desktop or the Start Menu.

Pressing the big **Download License** button will connect to the AFMG server via the internet and install your license key on this computer – as long as there is a key available for your license ID.

Under certain circumstances, however, the download procedure might fail. When it does, you will receive error messages similar to the ones shown on the right. Should this happen, you have two possible courses of action; one is to try to figure out why the procedure failed and the second is to switch to the Licensing by File method.

|                               | AFMG Licence Manager                                | × |  |
|-------------------------------|-----------------------------------------------------|---|--|
|                               | Select One of the Installed Software Products:      |   |  |
|                               | AFMG Reflex<br>AFMG SoundRow<br>EASE Evac           | ^ |  |
|                               | EASE SpeakerLab<br>EASERA SysTune                   |   |  |
|                               |                                                     | ~ |  |
| Licence Grane CEASERA SysTune |                                                     |   |  |
|                               | Online Licencing Jicencing by File Online Licencing |   |  |
|                               | AFMG Database                                       |   |  |
|                               |                                                     |   |  |
|                               |                                                     |   |  |

| Connect To Server                                                                              | × |
|------------------------------------------------------------------------------------------------|---|
| Could not receive information from server: Access to the internet could<br>not be established! |   |
| The remote name could not be resolved: 'www.afmg-support.eu'                                   |   |
|                                                                                                |   |

## **Solving Communication Issues**

The most common reason for the download procedure not working is that the download is being blocked by your Firewall program and/or company network security settings. If you suspect this is the reason, turn off your Firewall and try again.

Other possible reasons include a slow acting connection to the web or your internet browser's HTTP1.1 settings. Slow acting connections may be overcome by establishing a web connection before attempting to download the license key.

Your internet browser's HTTP1.1 settings can be checked by opening its Properties window and checking the HTTP 1.1 setting. To open the properties window, type Internet Options into the search bar on the Windows Taskbar and select Internet Options.

The browser's HTTP1.1 settings should be set to **Use HTTP 1.1** if you do not have a proxy server between your computer and the web. Otherwise set it to **Use HTTP 1.1 through proxy connections**. This will often be the case in larger company networks. – Just try it to figure out what works best for you.

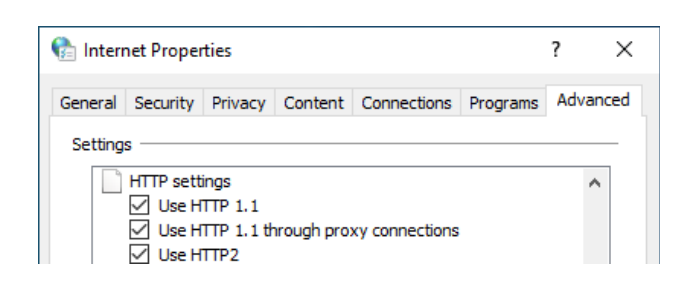

Email:

Web:

OK

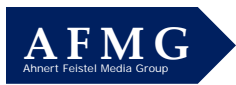

Security settings in company networks sometimes can be a hassle. Please ask your local administrators for help. It makes sense to settle these issues once, especially if you will be uploading/downloading the AFMG software license keys more often.

A quicker solution than trying to find out why the download procedure didn't work may be to use the Licensing By File routine described below. However, we suggest trying to figure out why the download method isn't working. Please be reminded that Licensing by File might require an interaction with the AFMG Support team based in Berlin, Germany. This may result in a delay due to different office hours.

## Licensing by File

To obtain a license key by the Licensing by File method, select the Licencing By File button in the *AFMG Licence Manager Manager* window and press the Create Reference File button on the *Licence* tab. Then click OK on the warning prompt that appears. When the *Save As* dialog box appears, note where the *ERF* file (EASE Reference File) is saved.

| AFMG Licence Manager                                                           | ×    |
|--------------------------------------------------------------------------------|------|
| Select One of the Installed Software Products:                                 |      |
| AFMG Relex<br>AFMG Sedenton<br>EASE Seventab<br>EASE Seventab<br>EASE Relation | ^    |
|                                                                                | ~    |
| Licence Status of FASER 100 million                                            |      |
| Licence Teminate Import / Evont                                                |      |
| Online Licencing Licencing by File                                             |      |
| Taget computer Taget computer                                                  |      |
|                                                                                |      |
| AEMG Licence Manager                                                           |      |
| A NO LICENCE Manager                                                           | ^    |
| Select One of the Installed Software Products:                                 |      |
| AFMG SoundRow                                                                  | ^    |
| EASE Evac<br>EASE SpeakerLab                                                   |      |
| EASERA SysTune                                                                 |      |
|                                                                                | ~    |
| Licence Status of FASERA SysTune                                               |      |
| Licence Terminate Import / Export                                              |      |
| Online Licencing Licencing by File                                             |      |
| Software Product:                                                              | _    |
|                                                                                |      |
| Registered Company: Create Reference File Install Licence                      |      |
|                                                                                |      |
| Number Of Licences:                                                            |      |
|                                                                                |      |
|                                                                                |      |
|                                                                                |      |
|                                                                                |      |
| Refresh Licence Info                                                           |      |
|                                                                                |      |
| Proxy Settings About                                                           | Exit |
|                                                                                |      |
|                                                                                |      |
| Send E-Mail X                                                                  |      |
|                                                                                |      |
|                                                                                |      |
| would you like to send the file by e-mail?                                     |      |
|                                                                                |      |
| OK Cancel                                                                      |      |
|                                                                                |      |

When the process is completed a prompt will ask if you want to automatically mail this file to AFMG. Answering Yes by clicking on **OK** will send the file to the AFMG Support team. You will receive a timely answer within German office hours, Monday to Friday.

E-mail us at support@afmg.eu and ask for the AFMG software support if you run into any problems.